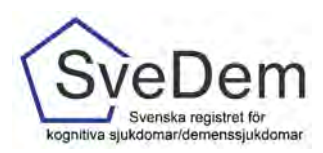

# MANUAL Rapporter

## Introduktion

Denna manual förklarar hur ni får fram rapporter i SveDem. Varmt välkomna att kontakta oss med frågor och synpunkter. Registret är under ständig utveckling.

För att få åtkomst till resultaten på verksamhetsnivå i registret krävs behörighet med SITHSinloggning. Övergripande resultat i SveDem kan även ses i vår publika rapport. Denna rapport kräver inte inloggning med SITHS-kort utan kan nås direkt från SveDems. hemsida <u>www.svedem.se</u>

Rapporterna uppdateras varje natt med de registreringar som är gjorda under dagen. Detta gäller dock inte Excelexporten som uppdateras fortlöpande när en registrering är gjord.

I SveDem finns 5 typer av rapporter:

- **Publika rapporten** ger information om antalet grund- och uppföljningsregistreringar samt kvalitetsindikatorer.
- **Excelexport** som innehåller resultat från dina vårdenhetsregistreringar under en tidsperiod du väljer själv
- **Nulägesrapporten** visar enhetens resultat för utvalda kvalitetsindikatorer och ni ser hur väl ni når upp till målen och vad som kan förbättras
- Utredning och uppföljning Är en rapport för specialistvård och primärvård som visar enhetens resultat för utredning, uppföljning och insatser.
- **Omvårdnad och insatser** är en rapport för särskilt boende och hemsjukvård med omsorgsinsatser som visar resultat för omvårdad och insatser.

#### Innehåll

| Publika rapporten                       | 2 |
|-----------------------------------------|---|
| Rapporter på verksamhetsnivå/enhetsnivå | 3 |
| Excelexport                             | 4 |
| Nulägesrapport                          | 5 |
| Skriva ut Nulägesrapporten              | 6 |
| Utredning och uppföljning               | 7 |
| Omvårdad och insatser                   | 9 |
|                                         |   |

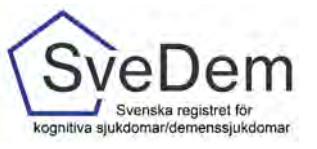

#### Publika rapporten

Den publika rapporten ger information om antalet grund- och uppföljningsregistreringar samt några av de viktigaste kvalitetsindikatorerna på de anslutna enheterna. Här kan man följa alla kvalitetsindikatorer på länsnivå i figurerna. Antalet grund- och

uppföljningsregistreringar finns även på enhetsnivå i Excelfilerna under figurerna. Resultatet i den publika rapporten är öppen för alla.

De publika rapporterna i SveDem kommer man åt via SveDems hemsida, <u>www.svedem.se</u> (se bild 1)

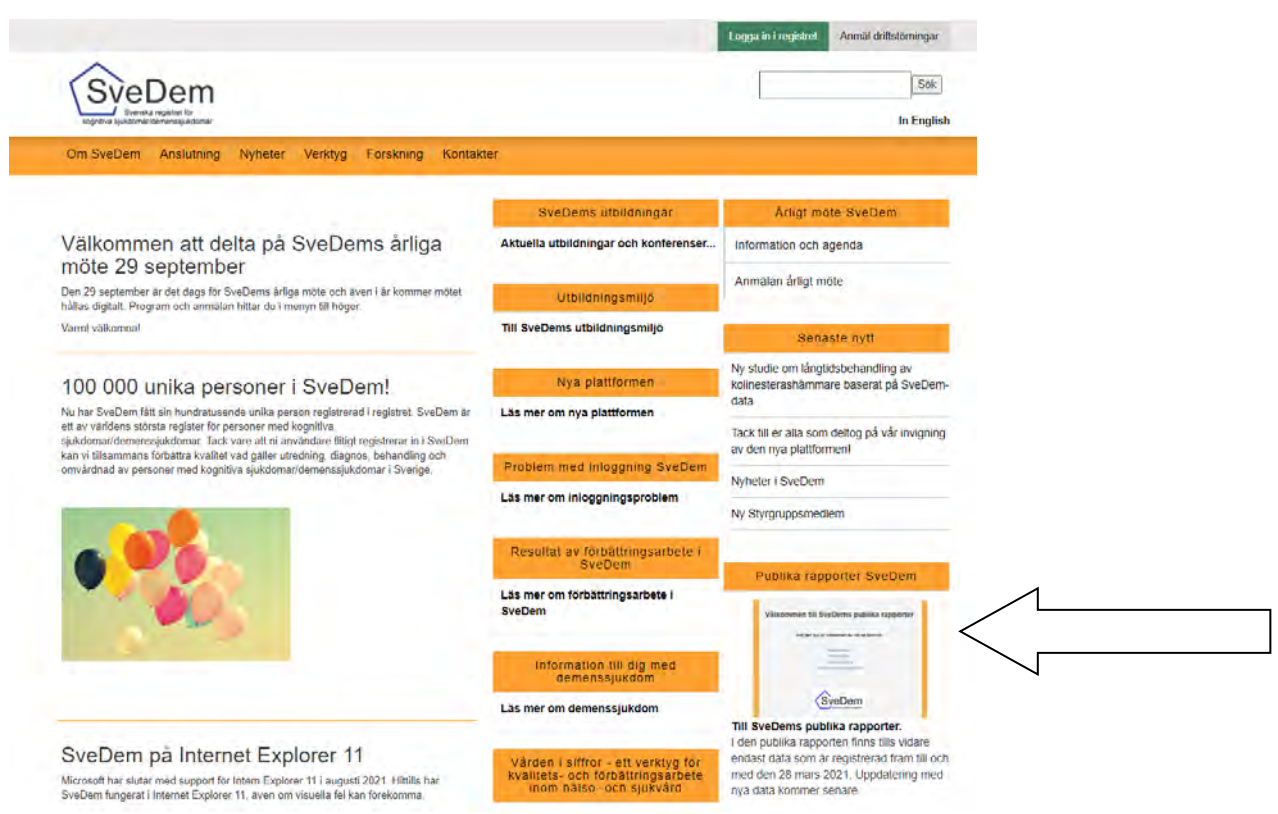

Bild. 1 Pilen visar vart den Publika portalen finns

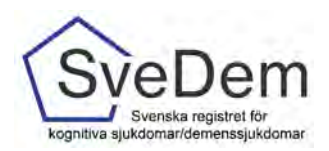

### Rapporter på verksamhetsnivå/enhetsnivå

För att få åtkomst till rapporter för resultat på enhetsnivå krävs att man loggar in i registret. I SveDem loggar du in med SITHS-kort för säker inloggning. Tänk på att välja det certifikat som har ditt HSA-ID angivet. För att skapa inloggning se manual administrera användare. Logga in via den gröna knappen *Logga in i registret*. Efter inloggning visas en startsida där du kan se de vårdenheter du har tillträde till, det är endast dem du kan se rapporter. Välj de enhet vars rapporter du vill se.

För att komma åt rapporter klickar du på fliken Resultat, se bild 2. Du ser då olika typer av rapporter som finns i SveDem. Rapporten Utredning och uppföljning visar resultat för specialist- och primärvårdsenheter. Rapporten Omvårdnad och insatser visar resultat för SÄBO och HEMO, se bild 3.

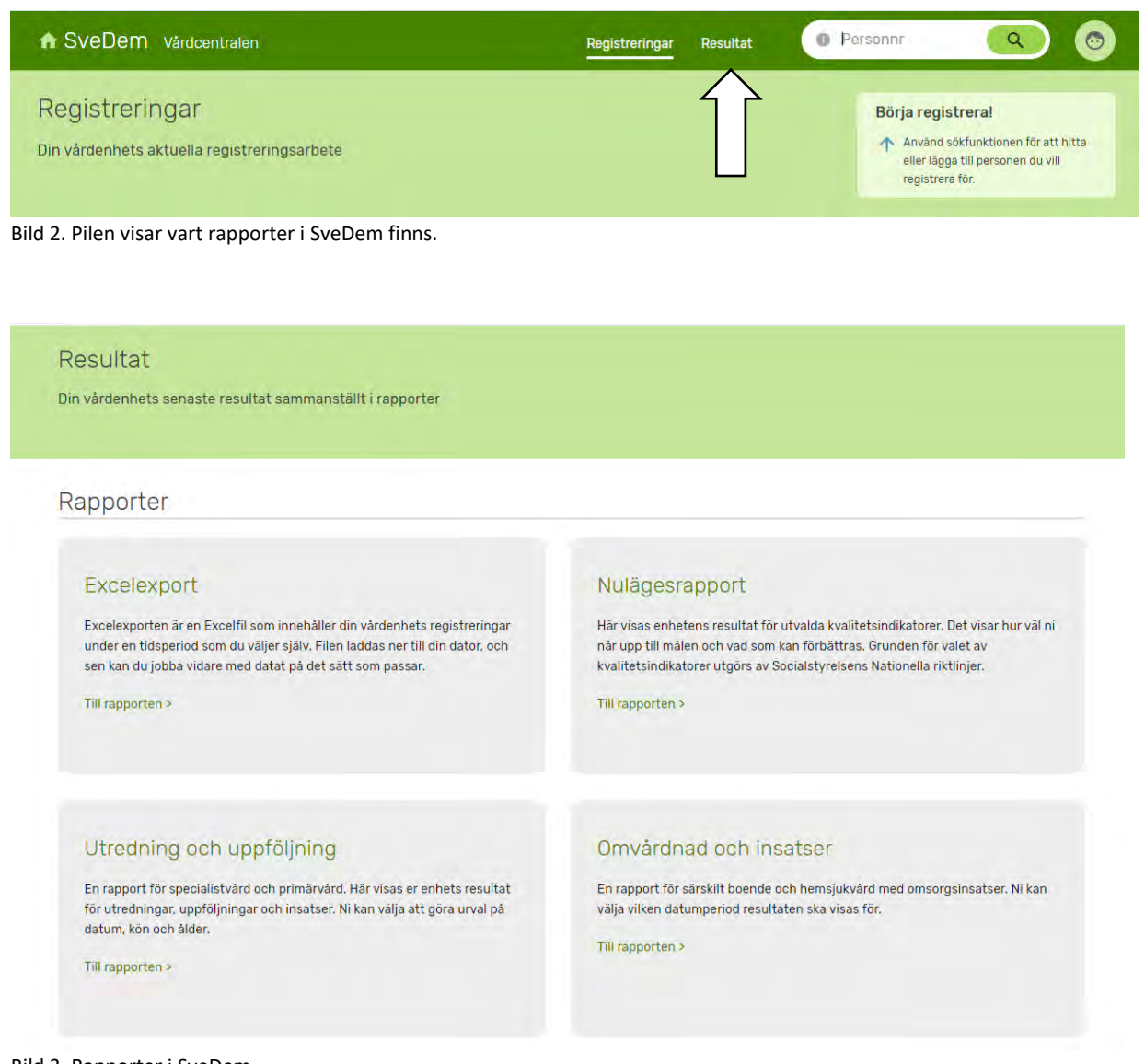

#### Bild 3. Rapporter i SveDem

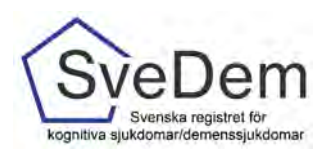

#### Excelexport

Excelexport är en Excelfil som innehåller din vårdenhets registreringar under en tidsperiod som du väljer själv. Filen laddas ner till din dator, och se kan du jobba bidar med data på det sätt som passar. I Excelexporten finns inga beräkningar av data gjorda, resultatet visas per variabel. Observera att Excelexporten innehåller alla variabler som någonsin har funnits i SveDem, därför kan många variabelkolumner vara tomma beroende på vilken tidsperiod du har valt. Excelexporten uppdateras fortlöpande när du gjort en registrering.

För att komma till Excelexporten klickar du på rutan för Excelexport, se bild 4. Därefter får du välja för vilken tidsperiod rapporten ska visas. För att ladda hem rapporten klicka på Ladda ner Excelexport, se bil 5.

| Excelexport                                                                                                    | Nulägesrapport                                                                                                    |
|----------------------------------------------------------------------------------------------------|----------------------------------------------------------------------------------------------------|
| Excelexporten ar en Excetfil som innehåller din vårdenhets registreringar<br>inder en tidsperiod som du väljer själv. Filen laddas ner till din dator, och<br>sen kan du jobba vidare med datat på det sätt som passar. | Här visas enhetens resultat för utvalda kvalitetsindikatorer. Det visar hur väl n<br>när upp till målen och vad som kan förbättras. Grunden för valet av<br>kvalitetsindikatorer utgörs av Socialstyrelsens Nationella riktlinjer. |
| fill rapporten >                                                                                                    | Till rapporten >                                                                                                    |
|                                                                                                    |                                                                                                    |
| Utredning och uppföljning                                                                                                    | Omvårdnad och insatser                                                                                                    |
| Utredning och uppföljning                                                                                                    | Omvårdnad och insatser                                                                                                    |
| Utredning och uppföljning<br>En rapport för specialistvård och primärvård. Här visas er enhets resultat<br>för utredningar. uppföljningar och insatser. Ni kan välja att göra urval på                                  | Omvårdnad och insatser<br>En rapport för särskilt boende och hemsjukvård med omsorgsinsatser. Ni kan<br>välja vilken datumperiod resultaten ska visas för.                                                                         |
| Utredning och uppföljning<br>En rapport för specialistvård och primärvård. Här visas er enhets resultat<br>för utredningar. uppföljningar och insatser. Ni kan välja att göra urval på<br>datum, kon och ålder.         | Omvårdnad och insatser<br>En rapport för särskilt boende och hemsjukvård med omsorgsinsatser. Ni kan<br>välja vilken datumperiod resultaten ska visas för.<br>Till rapporten >                                                     |

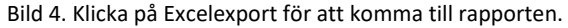

| ıtumspann du väljer. | n har gjorts på din enh | et med diagnosdatum eller upp | följningsdatum inom det | Glöm inte slänga filen n<br>du är klar med den och |
|----------------------|-------------------------|-------------------------------|-------------------------|----------------------------------------------------|
| ata från och med     |                         | till och med                  |                         | skicka inte personuppgij                           |
| 2021-06-03           |                         | 2021-09-03                    |                         | till obehöriga!                                    |
| 2021-06-03           |                         | 2021-09-03                    |                         | skicka inte personuj<br>till obehöriga!            |

Bild 5. Välj datumperiod för excelexport och därefter ladda ner Excelrapport för att se resultat.

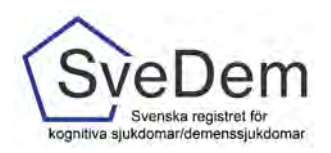

#### Nulägesrapport

Nulägesrapporten visar resultatet för utvalda kvalitetsindikatorer. Indikatorerna varierar utifrån den verksamhet som registrerar.

För att komma på Nulägesrapporten klickar du på rutan för nulägesrapport, se bild 6.

Rapporter

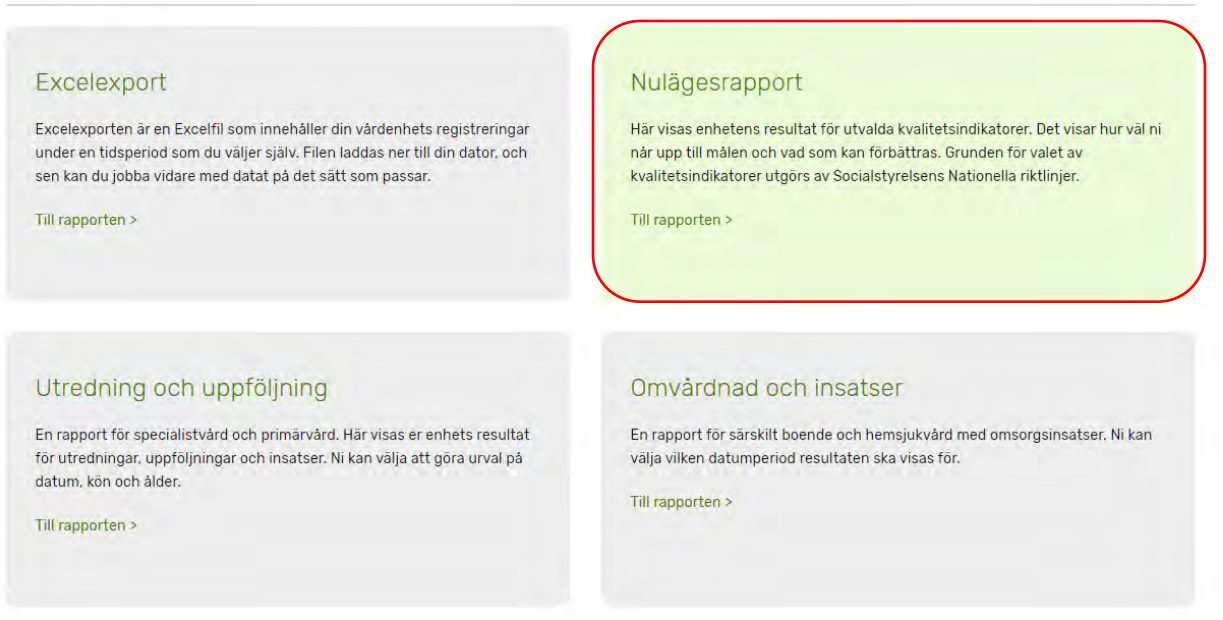

Bild 6. Klicka på rutan för Nulägesrapport för att komma till rapporten.

Nulägesrapporten kan ni enkelt se sitt resultat för kvalitetsindikatorer den senaste 12månadersperioden i jämförelse med föregående 12-månadersperiod. Observera att kvalitetsindikatorerna skiljer sig åt för särskilt boende/hemsjukvård med omsorgsinsatser och specialistvård/primärvård, se bild 7 och 8.

| Fören W | Nulāgo % | Kunlitateinelluatee                                   | Antol norrower | MAlvärdan              |
|---------|----------|-------------------------------------------------------|----------------|------------------------|
| 83      | 80       | Levnadsberättelse                                     | 16 av 20       | Helt: 98               |
| 100     | 85       | Miljöanpassningar                                     | 17 av 20       | Helt: 98<br>Delvis: 70 |
| 100     | 90       | Strategier för bemötande                              | 16 av 20       | Helt: 98<br>Delvis: 70 |
| 50      | 40       | Personcentrerade aktiviteter erbjudits senaste veckan | 8 av 20        | Helt: 98<br>Delvis: 70 |
| 92      | 95       | Personer med demenssjukdom utan antipsykosläkemedel   | 19 av 20       | Helt: 90<br>Delvís: 70 |
| 70      | 95       | Läkemedelsgenomgång inom 12 mån                       | 19 av 20       | Helt: 98<br>Delvis: 70 |
| 100     | 25       | Dokumenterat samtycke till begränsningsåtgärder       | 1 av 4         | Helt: 98<br>Delvis: -  |

Bild 7. Nulägesrapport för Särskilt boende och Hemsjukvård med omsorgsinsatser.

SveDems kvalitetsindex

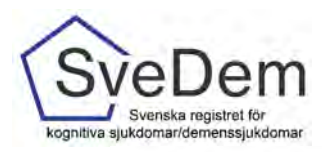

SveDems kvalitetsindex

Måluppfyllelse senaste 12 mån.

| Föreg. %   | Nuläge % | Kvalitetsindikator                                  | Antal personer    | Målvärden              |
|------------|----------|-----------------------------------------------------|-------------------|------------------------|
| 80         | 83       | Basal demensutredning                               | 90 av 109         | Helt: 90<br>Delvis: 70 |
| $\bigcirc$ | 0        | Funktions- och aktivitetsbedömning                  | Underlag saknas   | Helt: 90<br>Delvis: 70 |
| 28         | 38       | Diagnos inom 90 dagar                               | 26 av 69          | Helt: 98<br>Delvis: 75 |
| 86         | 70       | Läkemedelsbehandlad Alzheimer                       | 40 av 57          | Helt: 80<br>Delvis: 70 |
| 96         | 92       | Personer med demenssjukdom utan antipsykosläkemedel | 225 av 245        | Helt: 95<br>Delvis: 75 |
| 72         | 91       | Initiativ till anhörigstöd vid diagnos              | 98 av 108         | Helt: 95<br>Delvis: 70 |
| 98         | 99       | Andel svar utan att "Vet ej" uppgivits              | 7122 av 7227 svar | Helt: 98<br>Delvis: 75 |
|            |          |                                                     |                   |                        |

t.o.m. 2021-04-08

Bild 8. Nulägesrapport för Specialist- och Primärvårdsenheter.

Nulägesrapporten visar tydligt hur enhet når upp till målnivåer för de olika kvalitetsindikatorerna och resultatet visar nuläget i procent och för antal personer. Resultatet markeras med olika färger beroende på hur nära målnivån resultatet är, se bild 9.

| Teckenförklaring<br>Mål helt uppfyllt (grön) | OMål delvis uppfyllt (orange) | 🛑 Mål inte uppnått (röd) | O Underlag för beräkning saknas (vit) |
|----------------------------------------------|-------------------------------|--------------------------|---------------------------------------|
|                                              |                               |                          |                                       |

Bild 9. Teckenförklaring till Nulägesrapporten.

#### Skriva ut Nulägesrapporten

För att skriva ut nulägesrapporten eller spara den som pdf högerklicka på datormusen. Du får då upp en ruta med olika alternativ. Välj skriv ut. Du kommer då till din skrivares vy. På många datorer kan du kan där välja om du vill skriva ut rapporten på papper eller spara ner den som pdf på datorn.

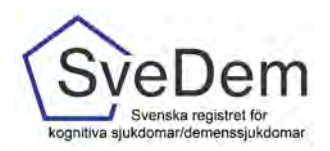

#### Utredning och uppföljning

Rapporten *Utredning och Uppföljning* är en rapport för specialistvård och primärvård som visar enhetens resultat för utredning, uppföljning och insatser. Rapporten uppdateras varje natt för de registreringar som är gjorda under dagen.

För att komma år rapporten klickar du på Utredning och Uppföljning, se bild 10.

| Excelexport                                                                   | Nulägesrapport                                                                    |
|-------------------------------------------------------------------------------|-----------------------------------------------------------------------------------|
| ixoelexporten är en Excelfil som innehåller din värdenhets registreringar     | Här visas enhetens resultat för utvalda kvalitetsindikatorer. Det visar hur väl n |
| inder en tidsperiod som du väljer själv. Filen laddas ner till din dator, och | når upp till målen och vad som kan förbättras. Grunden för välet av               |
| ien kan du jobba vidare med datat på det satt som passar.                     | kvalitetsindikatorer utgörs av Socialstyrelsens Nationella riktlinjer.            |
| Till rapporten >                                                              | Till rapporten >                                                                  |
| Utredning och uppföljning                                                     | Omvårdnad och insatser                                                            |
| En rapport för specialistvård och primärvård. Har visas er enhets resultat    | En rapport för särskilt böende och hemsjukvård med omsorgsinsatser. Ni kan        |
| för utredningar, uppföljningar och insatser. Ni kan välja att göra urval på   | välja vilken datumperiod resultaten ska visas för.                                |
| datum, kön och älder.                                                         | Till rapporten >                                                                  |

Bild 10. Klicka på rutan Utredning och uppföljning för att komma till rapporten.

I rapporten kan du välja datumperiod för vilket tidsperiod du vill se resultatet, se bild 11. För att förfina resultatet i rapporten finns det möjlighet att filtrera informationen, se bild 11.

| Utredning och uppföljning                                                                   | Visa resultat för<br>Från Tili<br>2021-01 V 2021-09 V |
|---------------------------------------------------------------------------------------------|-------------------------------------------------------|
| < Tillbaka                                                                                  |                                                       |
| Egna typen av vårdenhet x     Demensdiagnoser x     Rensa allt                              |                                                       |
| Kon<br>Alla kon Man Kvinnor                                                                 |                                                       |
| Alder<br>Alla åldrar Under 65 år) (65 år och äldre) (65-74 år) (75-84 år) (85 år och äldre) |                                                       |
| Jämför med Specialistvård och primärvård Egna typen av vårdenhet                            |                                                       |
| Diagnos       Alla diagnoser       Demensdiagnoser       Lindrig kognitiv störning          |                                                       |

Bild 11. Högst upp till höger kan du välja datumperiod. Genom att klicka på visa filter kan resultatet filtreras.

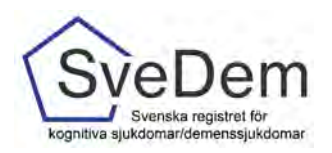

#### Högst upp i rapporten visas olika mätetal och indikatorer, se bild 12.

| Grundregistreringar                   | Uppföljningar                               | Remiss / kontaktdatum till diagnos, dagar i media |
|---------------------------------------|---------------------------------------------|---------------------------------------------------|
| 93                                    | 93                                          | 159                                               |
| 97 motsvarande period föregående år.  | 107 motsvarande period föregående år.       | 113 motsvarande period föregående år.             |
| Alder i median vid diagnos            | MMSE-SR i median vid diagnos                | MoCA ī median vid diagnos                         |
| 77                                    | 21                                          | 19                                                |
| 74 motsvarande period föregående år.  | 23 motsvarande period föregående år.        | 20 motsvarande period föregående år.              |
| Längd och vikt registrerat            | BMI under 22                                | Andring till demensdiagnos                        |
| 91%                                   | 33 av 166                                   | 0                                                 |
| 90% motsvarande period föregående år. | 36 av 171 motsvarande period föregående år. | 0 motsvarande period föregående år.               |

I rapporten visas också ett flertal figurer. Alla figurer i rapporten är uppbyggda genom att resultatet visas på olika nivåer, för enheten jämfört med regionen och Sverige. För en del figurer finns fliken Visa detaljer där mer information eller förklaring till figuren finns. Alla figurer i rapporten kan sparas som vild för att exempelvis användas i presentationer, se bild 13.

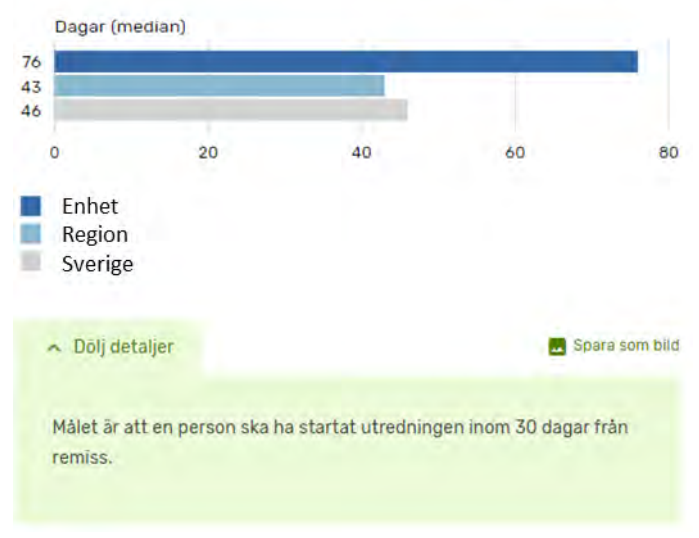

Remiss / kontaktdatum till utredningsstart

Bild 13. Exempel på en figur i rapporten Utredning och uppföljning.

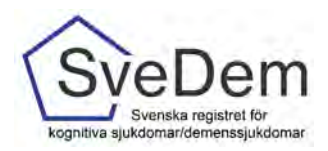

#### Omvårdad och insatser

Rapporten *Omvårdad och insatser* är en rapport för särskilt boende och hemsjukvård med omsorgsinsatser som visar resultat för omvårdad och insatser. Rapporten uppdateras varje natt för de registreringar som är gjorda under dagen.

#### För att komma åt rapporten klickar du på rutan för Omvårdad och insatser, se bild 14.

| Excelexport                                                                                                    | Nulägesrapport                                                                                                    |
|----------------------------------------------------------------------------------------------------|----------------------------------------------------------------------------------------------------|
| xxelexporten är en Excelfil som innehåller din värdenhets registreringar<br>under en tidsperiod som du väljer själv. Filen laddas ner till din dator, och<br>ien kan du jobba vidare med datat på det sätt som passar. | Här visas enhetens resultat för utvälda kvälitetsindikatorer. Det visar hur val ni<br>när upp till målen och vad som kan förbättras, Grunden för valet av<br>kvälitetsindikatorer utgörs av Socialstyrelsens Nationella riktlinjer: |
| fill rapporten >                                                                                                    | Till rapporten >                                                                                                    |
|                                                                                                    |                                                                                                    |
|                                                                                                    |                                                                                                    |
| Utredning och uppföljning                                                                                                    | Omvårdnad och insatser                                                                                                    |
| Utredning och uppföljning<br>En rapport för specialistvärd och primärvård. Här visas er enhets resultat<br>för utredningar. uppföljningar och insatser. Ni kan välja att göra urval på<br>atum. kon och älder.         | Omvårdnad och insatser<br>En rapport för särskilt boende och hemsjukvård med omsorgsinsatser. Ni kan<br>välja vilken datumperiod resultaten ska visas för.                                                                          |

Bild 14. Klicka på rutan för Omvårdad och insatser för att komma till rapporten.

I rapporten kan du välja datumperiod för vilket tidsperiod du vill se resultatet. För att förfina resultatet i rapporten finns det möjlighet att filtrera informationen på kön. Rapporten visar antal *uppföljningar, uppföljda personer, BMI under 22, läkemedelsgenomgång, längs och vikt registrerat samt Anhöriga delaktig i genomförandeplanen.* För SÄBO-modulen visas även antal personer med *medicinsk handlingsplan,* se bild 15

| Omvårdnad och insatser      |                            | Visa resultat för<br>Från Till<br>2016-10 V 2021-09 V |
|-----------------------------|----------------------------|-------------------------------------------------------|
| < Tilitaka                  |                            |                                                       |
| 子 Dog filter                |                            |                                                       |
| Kên<br>Alla kôn Măn Kvinnor |                            |                                                       |
|                             |                            |                                                       |
| Uppföljningar               | Uppföljda personer         | BML under 22                                          |
| 45                          | 28                         | 7 av 25                                               |
| Läkemedelsgenomgång         | Längd och vikt registrerät | Anhong delaktig i genomforandeplan                    |
| 12 av 27                    | 25 av 28                   | 1 av 28                                               |
|                             |                            |                                                       |

Bild 15. Högst upp till höger kan du välja datumperiod. Genom att klicka på visa filter kan resultatet filtreras.

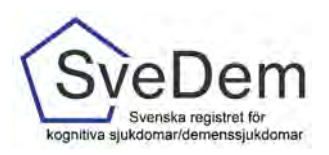

I rapporten visas också ett flertal figurer. Alla figurer i rapporten är uppbyggda genom att resultatet visas på olika nivåer. För SÄBO visas resultaten för enheten jämfört hela det särskilda boendet, kommunen och Sverige, se bild 16. För HEMO visas resultaten för den egna enheten jämfört med kommunen och Sverige, se bild 17. För en del figurer finns fliken *Visa detaljer* där mer information eller förklaring till figuren finns. Alla figurer i rapporten kan sparas som vild för att exempelvis användas i presentationer, se bild 16 och 17.

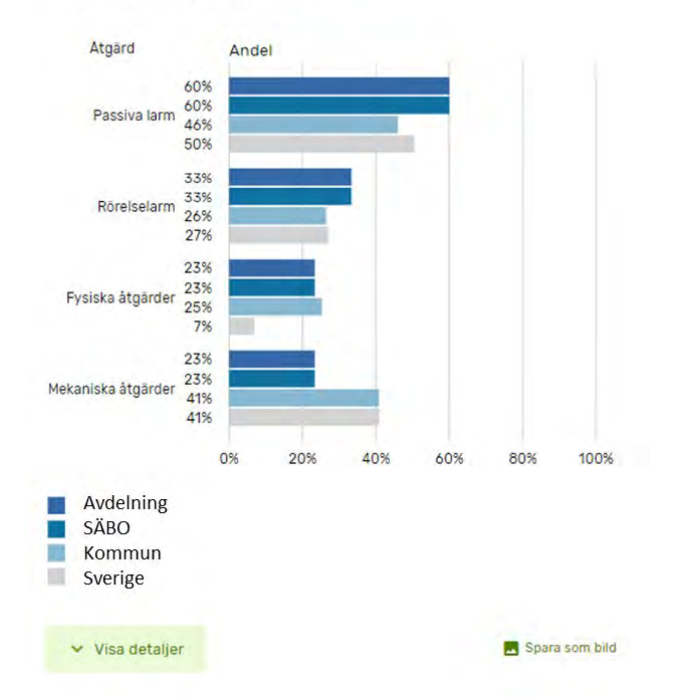

Begränsningsåtgärder

Bild 16. Exempel på figur i rapporten Omvårdad och insatser för SÄBO

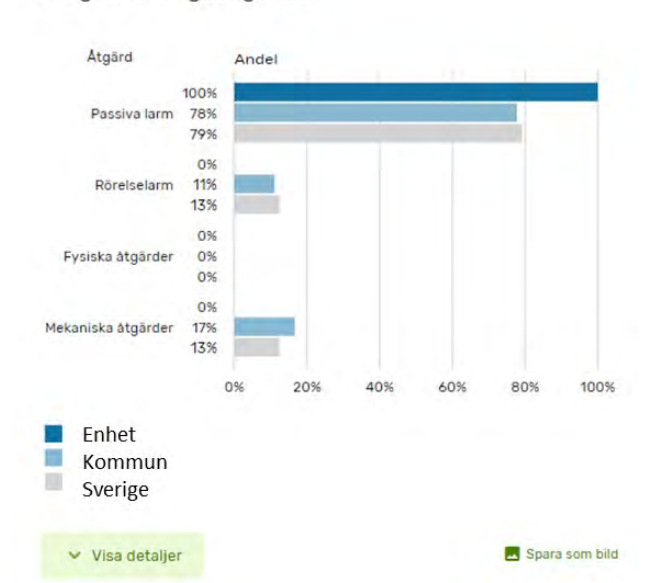

Begränsningsåtgärder

Bild 17. Exempel på figur i rapporten Omvårdad och insatser för HEMO